# Access and Set Up -Managing Inpatient Referrals

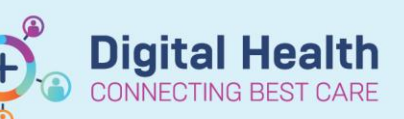

Digital Health Quick Reference Guide

### This Quick Reference Guide will explain how to:

Manage Inpatient Referrals in EMR

#### **Definitions:**

**Task Manager** – A useful tool for managing non-urgent ward tasks and receiving/reviewing/responding to inpatient consult referrals

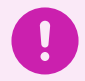

#### Important

This will NOT replace the paging system or verbal communication with colleagues

#### You will only need to set up your list once

- 1. Click on Task Manager in the navigational toolbar.
- 2. Click + (New List)
- 3. Select Location (Facility) and Service

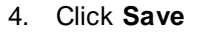

5. Save List window opens. Name your list. Click Save

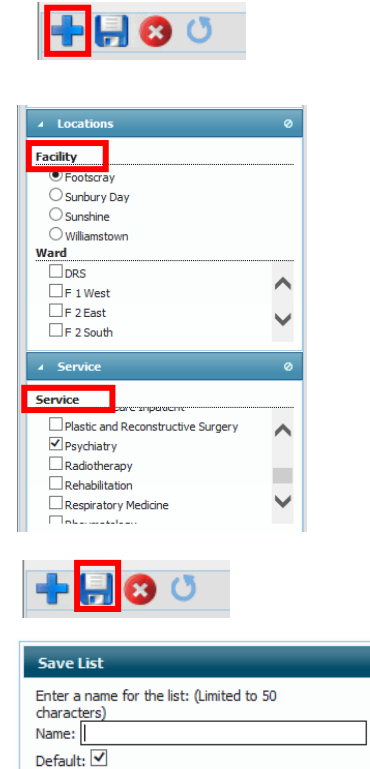

🌇 Task Manager

## Important

• Any tasks that have been sent to **your unit** should populate. (These are all "Orders" that have been placed by others and sent to your unit, not you as an individual doctor).

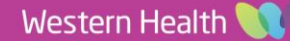

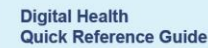

**Digital Health** 

6. Click on Patient Name and Details window opens.

| Sorted By: Location asc Filters: Footscray : DRS,F 1 West,F 2 East,F 2 South : Acute Aged Care Tasklist: tetsing |                          |                 |                                                           |                             |                                 | Ŧ          | Details         |                              |              |          |  |
|----------------------------------------------------------------------------------------------------|--------------------------|-----------------|-----------------------------------------------------------|-----------------------------|---------------------------------|------------|-----------------|------------------------------|--------------|----------|--|
| Patient Information 👻                                                                                            | Priority                 | Required By     | Task                                                      | Action                      | Last 3 Comments                 |            |                 |                              |              |          |  |
| <ul> <li>Current Tasks (13 of 13)</li> </ul>                                                                     |                          |                 |                                                           |                             |                                 |            |                 |                              |              |          |  |
| Wadowski, Tomasz MR - 61 Years Male                                                                              |                          |                 | Consult to Medical                                        | Acknowled                   |                                 | Patient    | Information     | Handover                     | Task Details | Comments |  |
| Pootscray/⊢ 1<br>West/R01; B03 UR#: 1845636 DOB: 21/02/1962                                                      | koutine (4 - 8<br>hours) | Callback #: 9   | Speciaity (MO Use<br>Only)                                | Complete                    |                                 | Name:      | TESTWHS         | MO1, PATIENT01 M             | IS           |          |  |
| Orthopaedic Surgery                                                                                              |                          |                 | 30/10/2022 09:48                                          | Cancel                      |                                 | DOB:       | 18/09/199       | 6                            |              |          |  |
| Gatt, Josephine MRS - 85 Years Female                                                                            | Within 4 hours Callback  |                 | #: 295 Consult to Medical<br>Specialty (MO Use<br>Only)   | Acknowled                   |                                 | Age:       | 26 Years        |                              |              |          |  |
| Footscray/F 1<br>West/R02; B05 UR#: 432510 DOB: 06/02/1938                                                       |                          | Callback #: 295 |                                                           | Ge<br>Complete              |                                 | Gender:    | Female          |                              |              |          |  |
| Ortho Geri Service 1                                                                                             |                          |                 | 31/10/2022 10:01                                          | Cancel                      |                                 | UR#:       | 2000002         |                              |              |          |  |
| TESTWHS MO1, PATIENT01 MS - 26 Years Female                                                                      |                          |                 | Antimicrobial (AMS)<br>Medication Review-<br>Doctor Order | Acknowled<br>ge<br>Complete |                                 | FIN:       | IPE753735       | 98                           |              |          |  |
| Footscray/F 2 East/Hold; UR#: 2000002 DOB: 18/09/                                                                | Urgent                   | Callback #: .   |                                                           |                             | cefTRIAXONE initial ID approv   | Visit Reas | on: Not Specifi | ed                           |              |          |  |
| Anaesthesia and Periop Med                                                                                       |                          |                 | 01/06/2023 11:57                                          |                             |                                 | Admit/Re   | g: 07/11/202    | 2                            |              |          |  |
| Pirrone, Giovanna MRS - 79 Years Female                                                                          |                          |                 | Antimicrohial (AMS)                                       |                             |                                 | Service:   | Anaesthes       | ia and Periop Med            |              |          |  |
| Footscray/F 2<br>UR#: 208257 DOB: 10/07/1944                                                                     | Urgent                   | Callback #: .   | Medication Review-                                        | ge                          | amoxicillin-clavulanate + Sodiu | L05:       | 286.9d          |                              |              |          |  |
| Colorectal and Gen Surgery                                                                                       | 30/10/2022               |                 | 30/10/2022 00:39                                          | Complete                    |                                 | Loc:       | Footscray       | Footscray/F 2 East/Hold; B01 |              |          |  |

- 7. Click on **Handover**, **Task Details** or **Comments** (communicate with the team) to see further information, e.g. reason for consult.
- 8. Action options are:
  - a) "Acknowledge" to notify the referring clinician their task has been viewed but not yet completed.
  - b) "Complete" when you have completed the task and want it to disappear from this list.
  - c) "Cancel" for reasons including inappropriate referral, ask no longer necessary, patient refused etc.
- 9. Click the patient's name to view their medical record.

| Patient Information 💌                                                                    | Priority | Required By   | Task                                    | Action                 | Last 3 Comments                                    |   |
|------------------------------------------------------------------------------------------|----------|---------------|-----------------------------------------|------------------------|----------------------------------------------------|---|
| Ortho Geri Service 1 <u>TESTWHS M01, PATIENT01 MS</u> 26 Years Female                    |          |               | Antimicrobial (AMS) Medication          | O Cancel               | Task Admoniadoad                                   | ^ |
| Footscray,F 2 East/Hold; B01 UR #: 2000002 DOB: 18/09/1996<br>Anaesthesia and Periop Med | Urgent   | Callback #: . | Review-Doctor Order<br>01/06/2023 11:57 | ○ Complete<br>○ Cancel | cefTRIAXONE initial ID approval expired. Call ID t |   |

10. Click Orders from the Table of Contents (TOC).

Orders and Referrals + Add

TESTWHS MO1, PATIEN... See

Allergies: No Known AllergiesDo Alerts: Recor... Resus Status: W

Task View Help ∰Ll<sub>☉</sub> №?

Details

Service

Priority

Comment Task Acknowledged

Clinician Callback Number

P TESTWHS MO1, PATIENT01 MS - Order Information fo ...

Validation Pharmacy Plan History Compliance History Details Comments Additional Info History Results Ingredients

Requested Start Date/Time 01/06/2023 11:57 AEST

Urgent

AMS1628596661

Original order entered and electronically signed by SYSTEM, SYSTEM on 01/06/2023 at Medical Department Antimicrobial (AMS) Medication Review- Doctor Order

Anaesthesia and Periop Med

11. Locate the Referral order, you can see that the order has been acknowledged.

|                                                     |  | 7 | Order Name | Status 👘 | Dose                                                                              | Details | ^ |
|-----------------------------------------------------|--|---|------------|----------|-----------------------------------------------------------------------------------|---------|---|
| Antimicrobial (AMS) Medication Review- Doctor Order |  |   | Ordered    |          | 01/06/2023 11:57:55. Service: Anaesthesia and Periop Med, Ur<br>Task Acknowledged |         |   |
|                                                     |  |   |            |          |                                                                                   |         |   |

12. Right click on the order and select order information

for further details

 Go back to Task Manager and tick complete once consult is finished. If planning to review or follow up, leave unchecked and the referral will remain on your list.

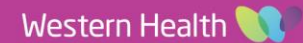

Patient Information Handover Task Details Comments

 Action

 O Acknowledge
 O Complete
 O Cancel